## Instructions on how to add Email/Password in Parent Portal:

- Login in to Parent Portal
- Click on the person icon in upper right hand corner, click 'Settings'

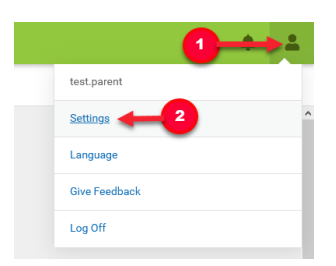

• Click 'Account Settings'

| Notification Settings |     | > |
|-----------------------|-----|---|
| Account Settings      | ←_3 | > |
| Contact Preferences   |     | > |
| Current Devices       |     | > |
| Connections           |     | > |
|                       |     |   |

• Click 'Add' and enter email information. Be sure to click 'Save' at the bottom of the page.

| Account Settings                                                                                                    |
|----------------------------------------------------------------------------------------------------|
| Account Security Email No data                                                                                                    |
| Password                                                                                                    |
| Contact your System Administrator to change your password.                                                                                         |
| Add Email                                                                                                    |
| Please enter the email address that can be used for security purposes. An email will be sent to verify the change.<br>New Account Security Email * |
| Confirm New Account Security Email*                                                                                                    |
| Enter Campus Password *                                                                                                    |
|                                                                                                    |
| Come                                                                                                    |
| 3876                                                                                                    |

Note: You will need to verify your email via the link sent to the email address used. If you did not receive an email, you may request another email. You will then be able to reset your password:

| Account Settings                   |                           |
|------------------------------------|---------------------------|
| Account Security Email             | Add                       |
| Unconfirmed Account Security Email | Resend Verification Email |
| Password                           | Update                    |